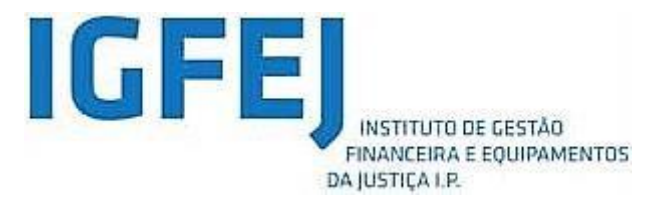

# Procedimento para movimento judicial ordinário

CSTAF - 2022

### Manual do Utilizador

Versão: V1

Autor: IGFEJ

Data: 02 de junho de 2022

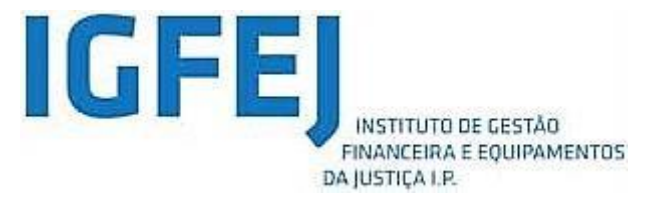

| Projeto:   | Procedimento para movimento judicial ordinário |
|------------|------------------------------------------------|
| Documento: | Manual do Utilizador                           |

| Varaão | Elaborado | Data       |      | Verificação |      | Aprovação |            |      |
|--------|-----------|------------|------|-------------|------|-----------|------------|------|
| versao | por       | Data       | Nome | Assinatura  | Data | Nome      | Assinatura | Data |
| V1     | IGFEJ     | 2022-06-02 |      |             |      |           |            |      |

#### Lista de Distribuição:

| IGFLJ, Conseino Superior dos Tribunais Administrativos e Fiscais | nselho Superior dos Tribunais Administrativos e Fiscais | S |
|------------------------------------------------------------------|---------------------------------------------------------|---|
|------------------------------------------------------------------|---------------------------------------------------------|---|

#### Histórico do documento:

| Versão | Data       | Elaborado/Verificado/Aprovado | Descrição das Alterações |
|--------|------------|-------------------------------|--------------------------|
| V1     | 2022-06-02 | Elaborado por IGFEJ           | Documento Base           |

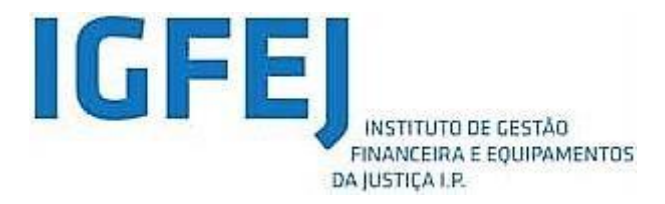

## ÍNDICE

| 1 | I   | ntro  | udução 4                                                         |
|---|-----|-------|------------------------------------------------------------------|
|   | 1.1 |       | Enquadramento4                                                   |
|   | 1.2 |       | Estrutura do Documento4                                          |
|   | 1.3 |       | Abreviaturas utilizadas, definições e conceitos 4                |
| 2 | A   | Aces  | so e Prazos para submissão dos requerimentos5                    |
|   | 2.1 |       | Acessos                                                          |
|   | 2.2 |       | Regras e Prazos para submissão dos requerimentos6                |
| 3 | A   | ٩çõe  | es Disponibilizadas                                              |
|   | 3.1 |       | Ações Genéricas                                                  |
|   | 3.2 |       | Formulário9                                                      |
|   | 3   | 3.2.1 | Formulário - Preenchimento9                                      |
|   | 3   | 3.2.2 | Formulário – Área de Gestão do Formulário10                      |
|   | 3   | 3.2.3 | Formulário – Condições e Regras para submissão do requerimento12 |
| 4 | C   | Cons  | iderações Finais                                                 |

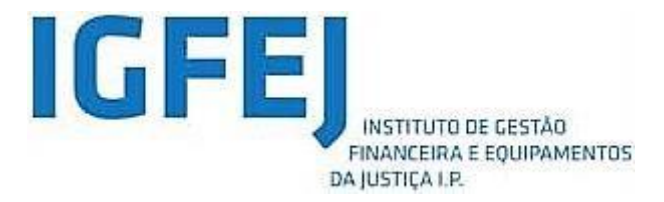

## 1 INTRODUÇÃO

#### 1.1 ENQUADRAMENTO

O Conselho Superior dos Tribunais Administrativos e Fiscais revelou a necessidade de proceder ao movimento judicial ordinário para os Tribunais Administrativos e Fiscais de 1.ª instância.

No sentido de responder a esta necessidade foi criado um Formulário *Web* para submissão de requerimento pelos juízes para a ocupação de vagas presentes no aviso ou de vagas emergentes no decurso do processo de movimentação.

Este formulário está somente disponível na rede do Ministério da Justiça e para os juízes que se encontram a exercer funções na jurisdição Administrativa e Fiscal identificados como possíveis utilizadores deste sistema.

#### 1.2 ESTRUTURA DO DOCUMENTO

Este documento encontra-se organizado em 4 capítulos, procurando desta forma tornar mais fácil e imediata a sua leitura:

- Capítulo I: Introdução
- Capítulo II: Acesso e Prazos para submissão dos requerimentos
- Capítulo III: Ações Disponibilizadas
- Capítulo IV: Considerações Finais

#### 1.3 ABREVIATURAS UTILIZADAS, DEFINIÇÕES E CONCEITOS

TAF

Tribunais Administrativos e Fiscais

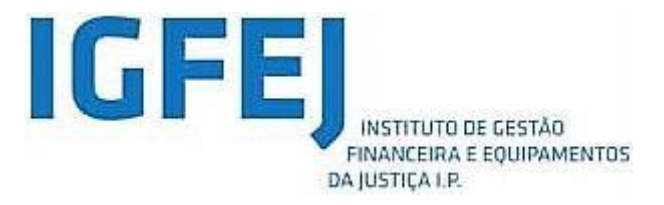

## 2 ACESSO E PRAZOS PARA SUBMISSÃO DOS REQUERIMENTOS

#### 2.1 Acessos

O acesso ao Formulário *Web* para submissão do requerimento ao procedimento para movimento judicial ordinário – deve ser efetuado acedendo ao seguinte endereço:

https://movimentojudicial.taf.mj.pt

|          |                                                                          | llustrativo        |            |
|----------|--------------------------------------------------------------------------|--------------------|------------|
|          | Tribunais Administrativos e Fiscais                                      |                    | G          |
| $\smile$ |                                                                          | Bem-Vindo MM.º Jui | z(a) Teste |
|          | Data limite para submissão de requerimento ao procedimento de colocação: |                    |            |
|          | N MELSON                                                                 | 1000               | 0          |
|          | Formulário – Movimento Judicial 2022                                     |                    | 1= 1       |
|          | Abrir                                                                    |                    | T          |
|          | Manual de utilizador                                                     |                    |            |
| Į        |                                                                          |                    |            |

Figura 1 - Formulário Web do procedimento para movimento judicial ordinário

A autenticação nesta página é realizada mediante a credenciação no domínio TAF, com recurso a certificado eletrónico, e com acesso somente na rede do Ministério da Justiça.

Os juízes a exercer funções na jurisdição administrativa e fiscal que não possuam credenciação no domínio TAF deverão remeter o respetivo requerimento por correio eletrónico, de acordo com as instruções dadas pelo Conselho Superior dos Tribunais Administrativos e Fiscais.

A criação de um novo formulário é feita na "Área de Gestão dos Formulários". Para aceder a esta área o utilizador deverá carregar no botão "Abrir" (ver **Figura 1**).

Na zona superior da página é possível visualizar os Destaques e na zona inferior estarão disponíveis: o "Manual de Utilizador" e o resultado do procedimento.

O utilizador poderá sempre sair do Formulário Web carregando no símbolo 🛄 que se encontra no canto superior direito (ver **Figura 1**).

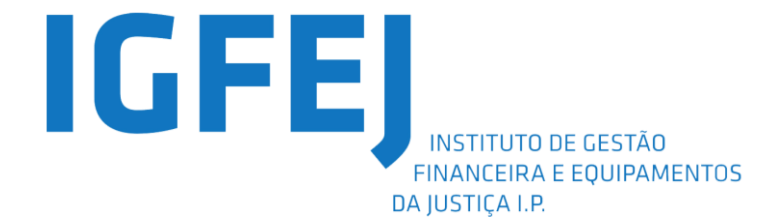

#### 2.2 REGRAS E PRAZOS PARA SUBMISSÃO DOS REQUERIMENTOS

Apenas será dada a possibilidade de submissão de um formulário por utilizador. No entanto, qualquer utilizador poderá realizar a submissão do(s) formulário(s) até à data definida no Aviso do Movimento. No decorrer deste período, o utilizador terá à sua disposição a possibilidade de visualizar, editar ou anular o(s) formulário(s).

Até ao fim do prazo para a submissão do formulário, será dada ao utilizador a possibilidade de anular um formulário previamente submetido e de realizar um novo.

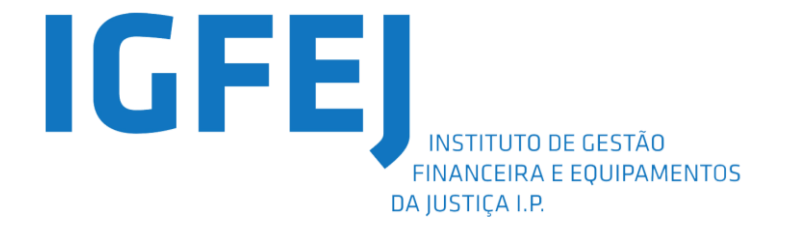

## 3 AÇÕES DISPONIBILIZADAS

#### 3.1 AÇÕES GENÉRICAS

Serão disponibilizadas ao utilizador o seguinte conjunto de ações:

- Novo Formulário formulário para a submissão de requerimento ao procedimento de colocação (ao premir no botão "Novo Formulário" (ver Figura 2) aparecerá ao requerente um formulário semelhante ao que se apresenta na Figura 3.
- Área de gestão de formulários:
  - Formulário Submetido:
    - O utilizador poderá visualizar o formulário submetido, descarregar o comprovativo de entrega de requerimento e, até à data limite de submissão, poderá alterar o requerimento.
    - Não é possível editar formulários já submetidos pelo que, no caso de o utilizador querer alterá-lo, deverá proceder à sua anulação, e submeter um novo formulário.

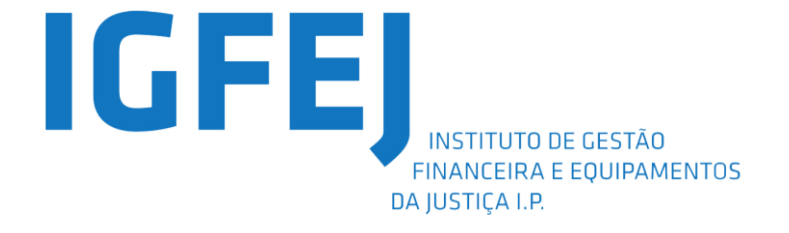

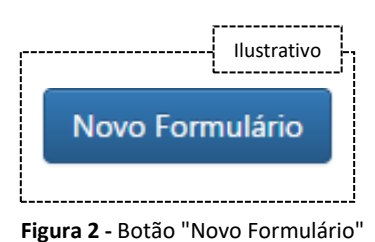

|               |                        |                                               |                             |                                    | [                           | Ilustrativo                  |
|---------------|------------------------|-----------------------------------------------|-----------------------------|------------------------------------|-----------------------------|------------------------------|
| rmulário      |                        |                                               |                             |                                    |                             |                              |
|               |                        | Nome                                          |                             |                                    |                             |                              |
|               |                        | Teste                                         |                             |                                    | •                           |                              |
|               |                        | Tribunal                                      |                             |                                    |                             |                              |
|               |                        | Tribunal Formação                             |                             |                                    | *                           |                              |
|               |                        | Cargo                                         |                             |                                    |                             |                              |
|               |                        | Selecione o Tipo de Provimento                |                             |                                    | -                           |                              |
|               |                        |                                               |                             |                                    | -                           |                              |
|               |                        |                                               |                             |                                    | Filtrar por:                |                              |
| Preferência 🏨 | Tipo de<br>Candidatura | Tribunal/Zona do Quadro Complementar          | Área                        | Juízo                              | Tipo Vaga                   | Declaração de<br>impedimento |
|               | Tribunal 🔹             | Selecione um Tribunal / Quadro Complementar 🔻 | Selecione um tipo de Área 🔻 | Selecione um Juízo Especializado 👻 | Selecione um tipo de vaga 👻 |                              |
|               |                        |                                               | 1                           |                                    |                             |                              |
|               |                        |                                               |                             |                                    | Subr                        | neter Fechar                 |

Figura 3 - Formulário para submissão de requerimento ao procedimento do movimento judicial ordinário

|                                    |    |            |    |            |   |                 |              | Ilustrativo  | ·          |
|------------------------------------|----|------------|----|------------|---|-----------------|--------------|--------------|------------|
|                                    |    |            |    |            |   |                 |              | ·'           |            |
|                                    |    |            |    |            |   |                 | Filtrar por: |              |            |
| Nome                               | 11 | Data       | ↓₹ | Estado 🌐   | A | lções           |              |              |            |
| Teste                              |    | 02-06-2022 |    | Finalizado | • | • • •           |              |              |            |
|                                    |    |            |    |            |   |                 |              | •            |            |
| Página 1 de 1, itens 1 para 1 de 1 |    |            |    |            |   | Início Anterior | 1            | Seguinte Fim | Figura 4 - |

#### Listagem de Formulários submetidos

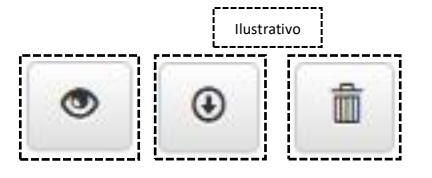

Figura 5 - Botão Visualizar, Botão Descarregar Comprovativo, Botão Anular Formulário

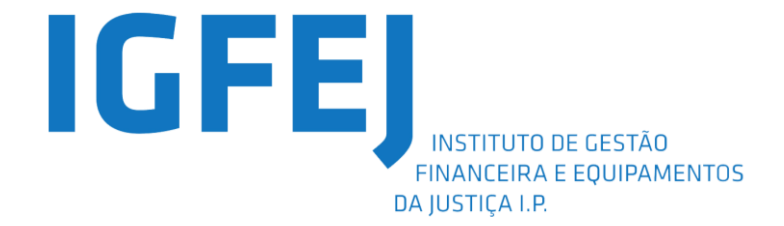

#### 3.2 Formulário

O Formulário de submissão do requerimento ao procedimento para movimento judicial ordinário de juízes dos TAF (ver **Figura 3**) pode ser interpretado como sendo composto por duas partes:

- Identificação do Requerente onde se encontra disponibilizada a informação referente ao requerente, isto é, o seu nome, tribunal onde está colocado e tipo de provimento que ocupa.
- 2. Lista de Preferências onde se encontram listadas as diversas opções de colocação do requerente, de acordo com a sua preferência. Aqui deverá ser selecionado o tipo de candidatura, se a um tribunal ou a uma zona do quadro complementar, o tribunal ou quadro complementar onde pretende concorrer, a sua preferência por vaga e área processual, Administrativa ou Fiscal ou Mista, Juízo Especializado, quando aplicável, tipo de provimento, isto é, se se candidata a uma vaga de efetivo ou de auxiliar e se tem declaração de impedimento (caso tenha deverá escrever o motivo do impedimento).

#### 3.2.1 Formulário - Preenchimento

Esta secção visa resumir quais deverão ser os comportamentos a adotar pelo utilizador para a correta submissão do formulário. Desta forma, o utilizador deverá realizar os seguintes passos:

- 1. Preencher, de forma ordenada, a lista de preferências;
- Selecionar o tipo de candidatura, o Tribunal ou Quadro Complementar onde pretender ser colocado, a área de contencioso, o Juízo Especializado, quando aplicável e o tipo de provimento por ordem de preferência;

#### Exemplo:

- 1.ª Preferência: TAF de Aveiro, área Administrativa, Juízo Administrativo Comum para uma vaga efetiva;
- 2.ª Preferência: Zona do Quadro Complementar, Zona Centro, área Administrativa/Tributária, para uma vaga efetiva;
- 3.ª Preferência: TAF de Loulé, área Administrativa/Tributária, para uma vaga efetiva.
- 3. Caso exista um impedimento num determinado Tribunal, o utilizador deverá selecionar a opção "Declaração de Impedimento" e indicar o motivo de impedimento.
- 4. Adicionar nova preferência e assim sucessivamente, (ver Figura 6);
- 5. Poderá, de igual forma, retirar preferências à lista anteriormente editada selecionando o botão (ver Figura 7); A eliminação de preferências deve decorrer de forma sequencial, começando por eliminar a última preferência aditada, isto é, caso o utilizador tenha preenchido 10 preferências e queira eliminar a 2ª, deverá eliminar a 10ª, a 9ª, a 8ª... até chegar à 2ª. Em alternativa poderá editar todo o conteúdo do formulário para que este fique em conformidade com os seus pressupostos;
- 6. Após o preenchimento poderá submeter o formulário. Ao submeter o formulário este ficará no estado finalizado na Área de Gestão do Formulário, e será possível a sua

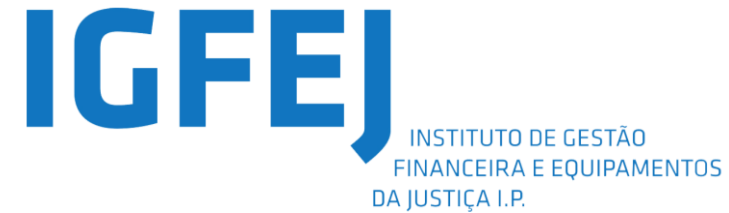

posterior visualização ou anulação.

- Para abandonar por completo o preenchimento do formulário, bastará clicar no botão "Fechar" (ver Figura 8), sendo que, desta forma, as alterações efetuadas ao formulário não serão consideradas;
- Após carregar no botão "Submeter" aparecerá no ecrã uma janela de confirmação para efetivar a submissão do formulário. Caso o requerente deseje prosseguir deverá carregar em "Sim". Se, por outro lado, pretender cancelar a submissão do requerimento deverá escolher a opção "Não" (ver Figura 9).

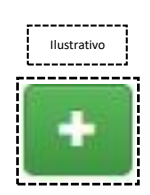

Figura 6 - Botão para adicionar nova preferência

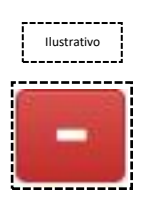

Figura 7 - Botão para eliminar preferência

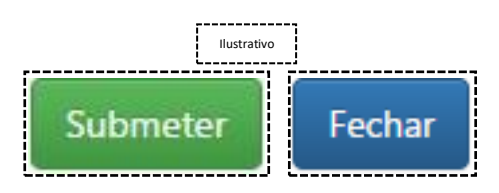

Figura 8 - Botão Submeter e Fechar Formulário

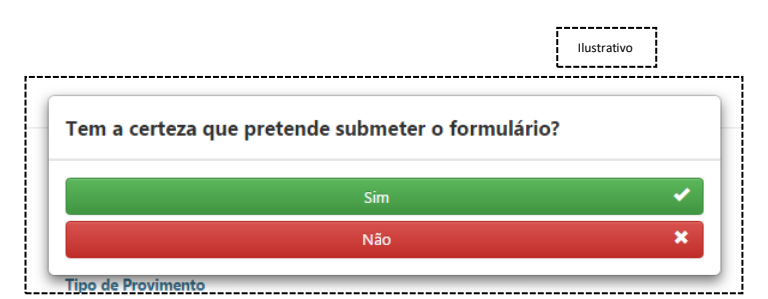

Figura 9 - Janela de confirmação de submissão do formulário web

#### 3.2.2 Formulário – Área de Gestão do Formulário

Esta área tem como objetivo primário dotar o requerente da possibilidade de gerir o seu requerimento. Na listagem de formulários (ver **Figura 4**) será possível visualizar a informação referente à identificação do requerente, a data de criação do formulário, o estado em que se

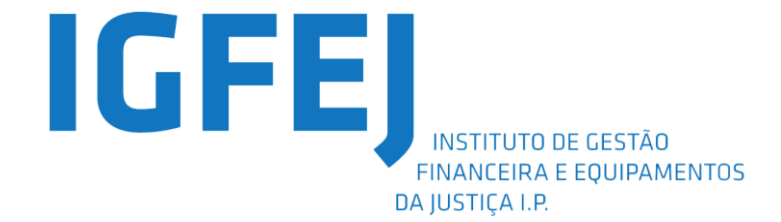

encontra e as ações que poderá realizar. O requerente também terá a possibilidade de filtrar a listagem de formulários.

O formulário pode obter dois estados possíveis:

- Finalizado Corresponde a formulário já submetido.
- Anulado Corresponde a formulários anulados pelo requerente.

Na secção das Ações:

- O requerente poderá visualizar um formulário já submetido carregando no botão com o ícone (ver Figura 5);
- O requerente poderá descarregar o comprovativo de entrega de um formulário submetido carregando no botão com o ícone (ver Figura 5 e Figura 10);
- 3. Ao carregar no botão Anular (ver Figura 5) será apresentado ao requerente, à semelhança do que acontece com o botão "Submeter" uma janela de confirmação. Em caso de desistência, o requerente só poderá visualizar o formulário anulado e deixará de ter à sua disposição a opção de obter o comprovativo de submissão. Após a anulação do formulário aparecerá novamente o botão de criação de um novo formulário (ver Figura 5).

|                                                                                                    |                                                                                                    |                                                                                                  |                                                                                   |                                                                                       |                                         | Ilustra |  |
|----------------------------------------------------------------------------------------------------|----------------------------------------------------------------------------------------------------|--------------------------------------------------------------------------------------------------|-----------------------------------------------------------------------------------|---------------------------------------------------------------------------------------|-----------------------------------------|---------|--|
| Compr<br>inform<br>2022 p                                                                                                    | ovativo de subm<br>ação dos Tribuna<br>elas 19:26                                                               | iissão do Formu<br>iis Administrativo                                                            | lário do Movime<br>os e Fiscais por                                               | ento Judicial 20<br>Dr( <sup>a</sup> ). Teste no                                      | 022 no sistema de<br>dia 7 de junho de  |         |  |
|                                                                                                    | Co                                                                                                    | onselho Superior dos                                                                             | Tribunais Administr                                                               | ativos e Fiscais                                                                      |                                         |         |  |
| Comprovativo<br>Juiz 8, a exercer funções em/no TAF de Aveiro, vem requerer a V. Exa. que seja<br>movimentado para um dos seguintes lugares, com o tipo de nomeação referida e pela<br>ordem indicada: |                                                                                                    |                                                                                                  |                                                                                   |                                                                                       |                                         |         |  |
| Juiz 8,<br>movim<br>ordem<br>Pref.                                                                                                    | a exercer funçõe:<br>entado para um d<br>indicada:<br><b>Tribunal /</b>                                         | s em/no TAF de A<br>os seguintes luga<br><b>Área</b>                                             | Aveiro, vem requ<br>ares, com o tipo o<br><b>Juízo</b>                            | erer a V. Exa. qu<br>de nomeação re<br><b>Forma de</b>                                | ue seja<br>ferida e pela<br>Impedimento |         |  |
| Juiz 8,<br>movim<br>ordem<br>Pref.                                                                                                    | a exercer funções<br>entado para um d<br>indicada:<br>Tribunal /<br>Zona Compl.<br>TAF de Aveiro                | s em/no TAF de Á<br>os seguintes luga<br>Área<br>Administrativa                                  | Aveiro, vem requ<br>ares, com o tipo o<br><b>Juízo</b><br>Administrativo<br>Comum | erer a V. Exa. qu<br>de nomeação re<br>Forma de<br>Provimento<br>Efectiva             | ue seja<br>ferida e pela<br>Impedimento |         |  |
| Juiz 8,<br>movim<br>ordem<br>Pref.                                                                                                    | a exercer funções<br>entado para um d<br>indicada:<br>Tribunal /<br>Zona Compl.<br>TAF de Aveiro<br>Zona Centro | s em/no TAF de A<br>os seguintes luga<br>Área<br>Administrativa<br>Administrativa/<br>Tributária | Aveiro, vem requ<br>ares, com o tipo o<br><b>Juízo</b><br>Administrativo<br>Comum | erer a V. Exa. qi<br>de nomeação re<br>Forma de<br>Provimento<br>Efectiva<br>Efectiva | ue seja<br>ferida e pela<br>Impedimento |         |  |

Figura 10 - Exemplo de comprovativo de requerimento para procedimento de movimento judicial ordinário

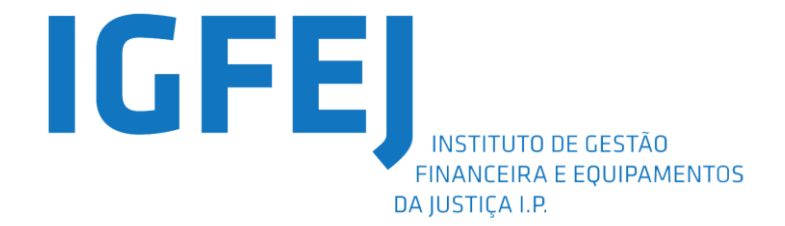

- 3.2.3 Formulário Condições e Regras para submissão do requerimento
  - Não será autorizada a submissão de requerimentos com preferências repetidas (ver Figura 11);
  - 2. Só será possível editar o requerimento até à data fim de prazo de submissão;
  - 3. Não será possível editar ou obter o comprovativo de submissão para um formulário anulado.
  - 4. Caso pretenda submeter um novo requerimento, só será possível se ainda não existir nenhum requerimento em nome do Requerente em causa ou se o formulário anteriormente submetido tiver sido anulado.

| Formulário  |    |                   |   |                |   |           |   |                              |   | Ilustrativo                                               |
|-------------|----|-------------------|---|----------------|---|-----------|---|------------------------------|---|-----------------------------------------------------------|
|             |    | Nome              |   |                |   |           |   |                              | _ |                                                           |
|             |    | Teste             |   |                |   |           |   |                              |   | Formulário preenchido incorretamente. Por favor reveja as |
|             |    | Tribunal          |   |                |   |           |   |                              |   | opçoes selectionadas.                                     |
|             |    | Tribunal Formação |   |                |   |           |   |                              |   | *                                                         |
|             |    | Efective          |   |                |   |           |   |                              |   |                                                           |
|             |    | Crecava           |   |                |   |           |   |                              |   |                                                           |
|             |    |                   |   |                |   |           |   |                              |   | Filtrar por:                                              |
| Preferência | 15 | Tribunal          |   | Área           |   | Tipo Vaga |   | Juízo                        |   | Declaração de impedimento                                 |
| 1           |    | TAF de Aveiro     | • | Administrativa | • | Efectiva  | ٠ | Juízo Administrativo Comum 👻 |   | ū                                                         |
| 2           |    | TAF de Aveiro     | • | Administrativa | • | Efectiva  | • | Julzo Administrativo Comum 🔹 |   |                                                           |
| E 🗖         |    |                   |   |                |   |           |   |                              |   |                                                           |
|             |    |                   |   |                |   |           |   |                              |   | Submeter Fechar                                           |

Figura 11 - Formulário validações

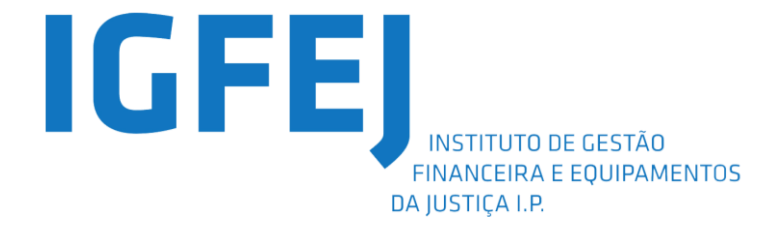

## 4 CONSIDERAÇÕES FINAIS

Caso surjam problemas de acesso ao formulário *web* ou dúvidas de utilização devem contactar o *Helpdesk* do IGFEJ disponível no horário das 08h00 às 20h00.

**Telefone:** +351 707 200 004

Fax: +351 213 506 021

E-Mail: apoio@igfej.mj.pt